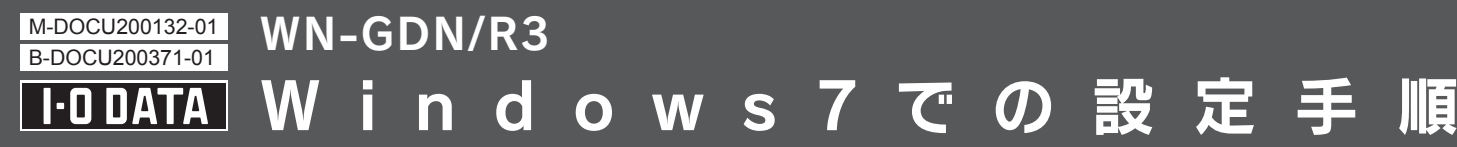

## 本製品をWindows 7でご使用になる場合は、以下の手順にしたがってセットアップをおこなってください。

●本製品の設定をおこなう際には、添付のCD-ROMは使用しません。以下の手順にしたがってください。

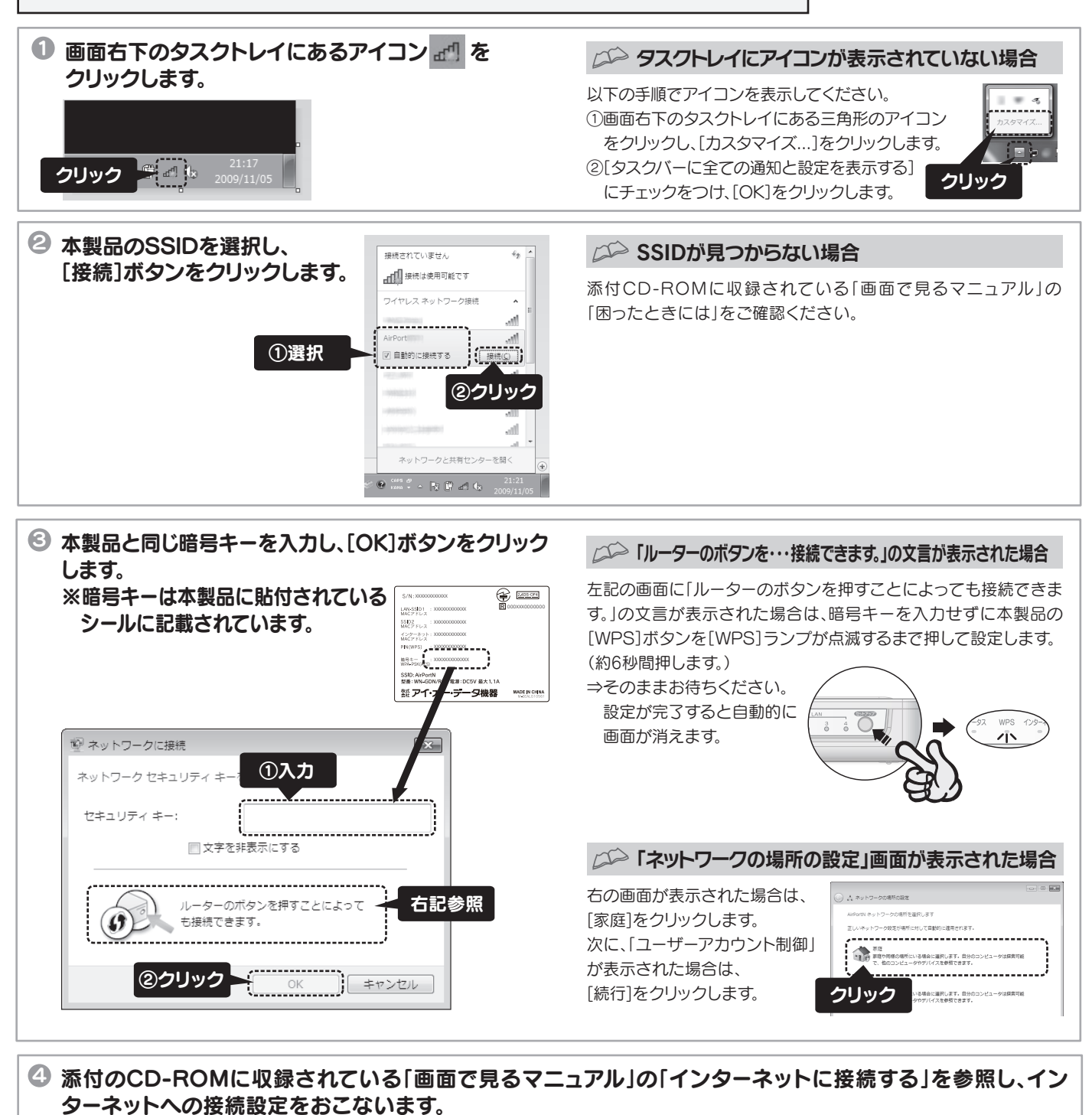

①添付CD-ROMをセットします。

②「自動再生」画面が表示されますので、「フォルダを開いてファイルを表示」をクリックします。 (「自動再生」画面が表示されない場合は、コンピューターを開き、CD-ROMアイコンを右クリックし、[開く]をクリックします。 ③[MANUAL.HTML]をクリックします。 ④「画面で見るスニュアル」が表示されます。「インターネットに接続する」をクリック」、参照します

④「画面で見るマニュアル」が表示されます。「インターネットに接続する」をクリックし、参照します。

以上で設定は終了です。

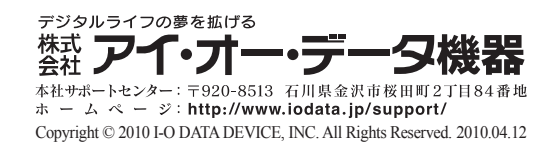